# VMware Deal Registration User Guide

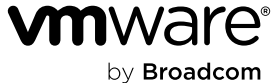

Broadcom Proprietary and Confidential. Copyright © 2024 Broadcom. All Rights Reserved. The term "Broadcom" refers to Broadcom Inc. and/or its subsidiaries.

# Agenda

1. How to Access the Broadcom Partner Portal & Deal Registration Platform

- 2. Submitting a Net New Deal Registration
- 3. Managing Deal Registrations
- 4. Resources and Support

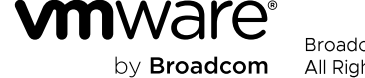

# How to Access the Broadcom Partner Portal & Deal Registration Platform

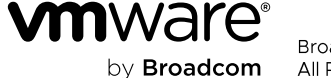

Broadcom Proprietary and Confidential. Copyright © 2024 Broadcom. All Rights Reserved. The term "Broadcom" refers to Broadcom Inc. and/or its subsidiaries.

### How to Access the Broadcom Partner Portal & Deal Registration Platform

#### Step by Step – Accessing the Portal and Platform

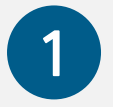

Complete OKTA SSO User Registration Process (IMPORTANT: complete steps 6-10!)

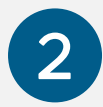

Navigate to Partner portal using the URL <a href="https://partnerportal.Broadcom.com/">https://partnerportal.Broadcom.com/</a>

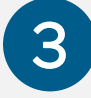

Select "Explore" in the VMware by Broadcom Division & Programs

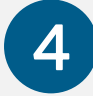

Navigate to the **Deal Registration** section and click to enter the **Deal Registration Platform** 

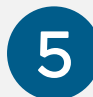

Select "Broadcom Deal Registration" in the deal registration platform

To request additional access, please reach out to partner.helpdesk@broadcom.com

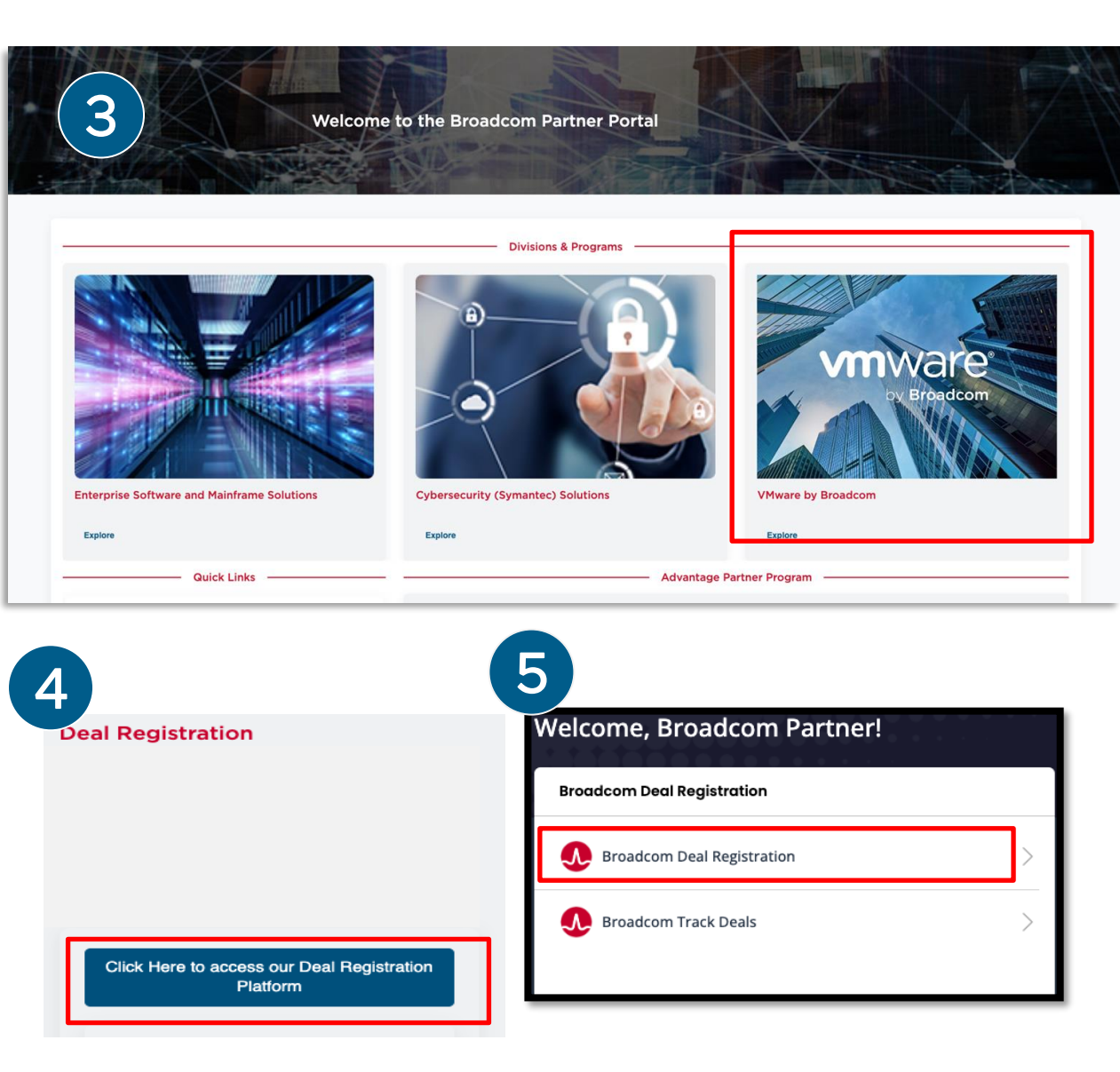

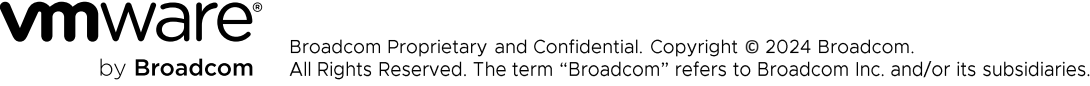

# Key Access Questions and Answers

#### **Deal Registration Access**

- Q. How can I get access to the Broadcom Partner Portal?
  - A. Complete the OKTA SSO User Registration Process (IMPORTANT: complete steps 6-10!)
- Q. When I click on "Access the Deal Registration Platform" I receive an error "App Access Locked". What should I do next?

A. This error is indicating that the OKTA registration process wasn't completed successfully. Be sure to follow the OKTA registration steps properly and ensure you upgrade to a partner profile (steps 6-10).

Q. I can access the Deal Registration Platform but I don't see the "Broadcom Deal Registration" link or I can't proceed past the first registration submission screen. What should I do next?

A. When logging in to the Deal Registration Platform for the first time, you may be prompted to select the correct company to align your access to. If you selected the wrong company, you may experience access issues. Please reach out to your Partner Account Director and submit a request to <u>partner.helpdesk@Broadcom.com</u> with your company name, Partner ID, name, and email address.

Q. When accessing the deal registration platform for the first time, I'm prompted to choose a company name to align my user access to. I don't see any choices listed or my company name isn't listed. What should I do next?

A. Please reach out to your **Partner Account Director** and submit a request to **partner.helpdesk@Broadcom.com** with your **company name, Partner ID, name, and email address.** 

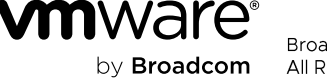

### How to Log in to the Broadcom Partner Portal & Deal Registration Platform Step by Step

| Step 1                                                                           | Step 2                                                       | Step 3                                                                                                    |
|----------------------------------------------------------------------------------|--------------------------------------------------------------|----------------------------------------------------------------------------------------------------|
| Login into the Broadcom<br>Partner Portal<br>https://partnerportal.Broadcom.com/ | Click on the Explore link under the VMware by Broadcom tile. | Click on the Deal Registration<br>Platform link under the Deal<br>Registration tile.                                                        |
| BROADCOM*                                                                        | VMware by Broadcom                                           | Deal Registration                                                                                                    |
| Username                                                                         | Explore                                                      | Click Here to access our Deal Registration Platform<br>Deal Registration Guide<br>Deal Registration FAQ<br>Deal Registration Video Tutorial |
| Next Need help signing in?                                                       |                                                              | Broadcom Okta User Account Registration<br>Guide                                                                                            |

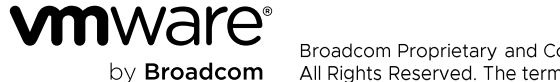

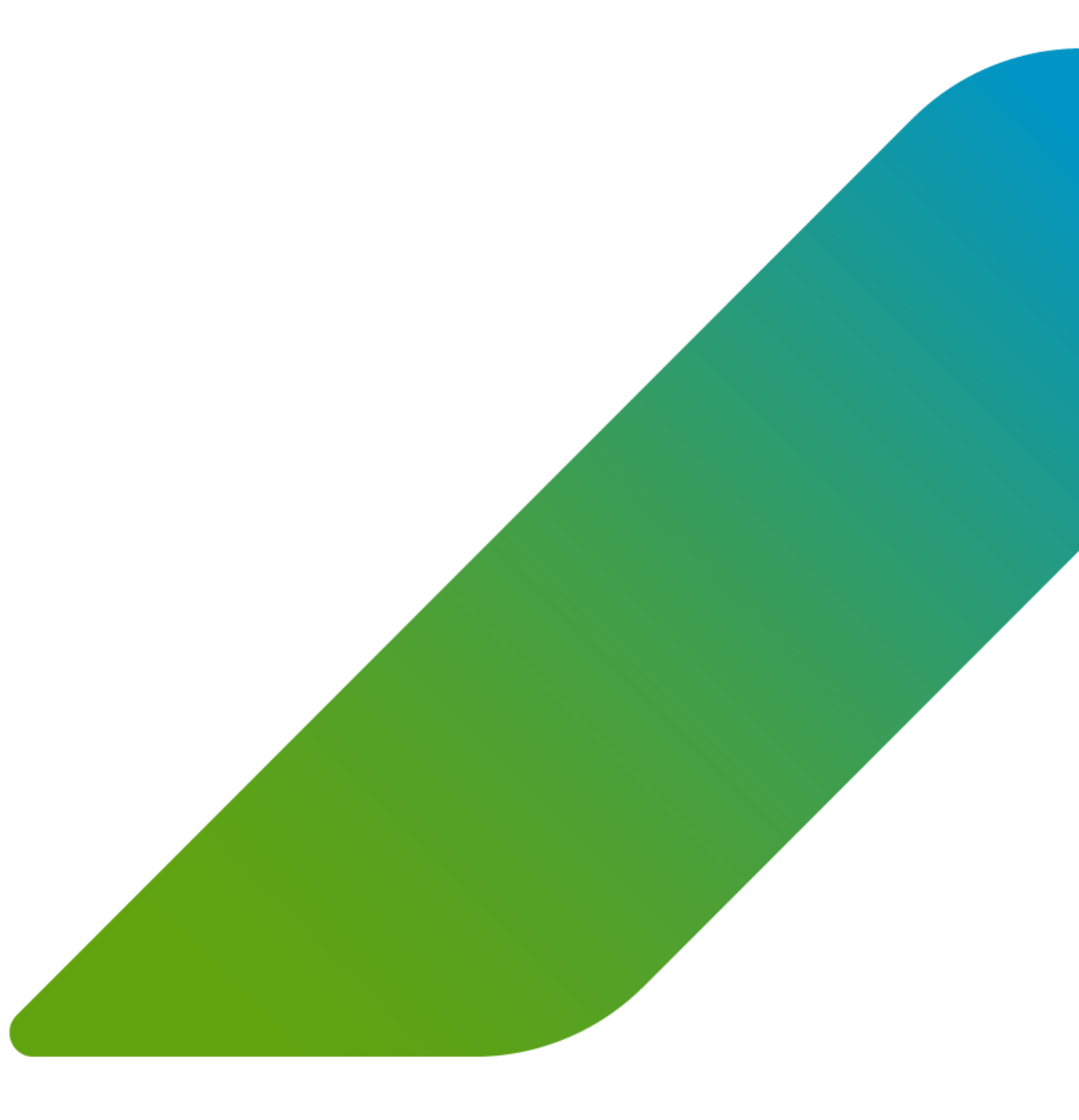

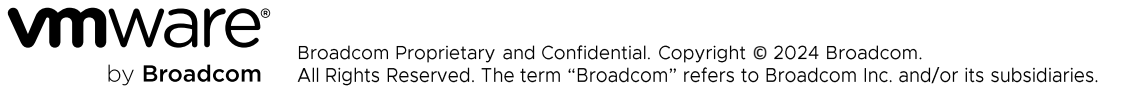

Step 1

#### Step 2

Click on Broadcom Deal Registration in the Deal Registration tile.

### BROADCOM

Welcome, Broadcom Partner!

| Deal Registrati | on                                                  |   |
|-----------------|-----------------------------------------------------|---|
|                 | Broadcom Deal Registration                          | > |
|                 | Broadcom Deal Registration Dashboard<br>30-Jun-2025 | > |
|                 | Broadcom Track Deals                                | > |
|                 |                                                     |   |

#### Customer Company: Use the intelligent dropdown to search for your End Customer by Company Name or ERP ID. If the customer isn't populating enter the details manually.

#### Product Origin: Select VMware

Is this a Public Sector Deal?: Select Yes or No

Note: There is no longer a New or Incumbency question, all deal registrations are submitted as net new.

| Load Previous End Customer Company | Test1234567   |   | ▼ Clear |
|------------------------------------|---------------|---|---------|
| End Customer Name                  | Test1234567   |   |         |
| Address Line 1                     | abc road      |   |         |
| Address Line 2                     | Testadd       |   |         |
| City                               | SAINT LOUIS   |   |         |
| State/Province                     | МО            |   |         |
| Country                            | United States |   |         |
|                                    |               |   |         |
| Select Product Origin              | VMware        | • |         |
| Is this a Public Sector Deal?      | No            | T |         |
|                                    |               |   |         |
| Submit                             |               |   |         |

#### Click Submit

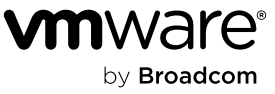

#### Step by Step

| Step 3                                    |                           | Step 4                                                                                      |                                                                                     |                  |
|-------------------------------------------|---------------------------|---------------------------------------------------------------------------------------------|-------------------------------------------------------------------------------------|------------------|
| Enter the Deal Valu<br>minimum of \$10k M | ie - must be<br>ISRP USD. | <b>Populate</b> Net New Deal<br>Registration <b>form</b><br>(required fields denoted with*) | VMware New Consolidated Deal Registration<br><br>Required fields are denoted with * |                  |
|                                           |                           | End Customer Contact                                                                        | End Customer Contact Information                                                    |                  |
| Register Deal                             |                           | Information:                                                                                | End Customer Contact Name *                                                         | Test User        |
| Deal Value                                | 30,000.00 USD             | Provide the end customer contact                                                            | End Customer Contact Email *                                                        | Test@test.com    |
| End Customer Information                  |                           | hame, email, and the.                                                                       | End Customer Contact Title                                                          | Account Manager  |
| Load Previous End Customer Company        | Type to search            | Partner Information:                                                                        |                                                                                     |                  |
| End Customer Company Name                 | Test1234567               | Confirm if you are the primary                                                              | Partner Information                                                                 |                  |
| Address Line 1                            | aboroad                   | sales contact on the deal. If the                                                           |                                                                                     |                  |
| Address Line T                            |                           | Response is "No", input the                                                                 | Are you the primary sales contact? ~                                                | Yes 🔻            |
| Address Line 2                            | Testadd                   | correct contact email address.                                                              | Primary Sales Contact Email *                                                       | test@partner.com |
| City                                      | SAINT LOUIS               | Note: all notifications will be sent                                                        |                                                                                     |                  |
| State/Province                            | MO                        | to the individual submitting the                                                            |                                                                                     |                  |
| Country                                   | United States             | deal even if the primary sales                                                              |                                                                                     |                  |
|                                           |                           | contact email is changed.                                                                   |                                                                                     |                  |

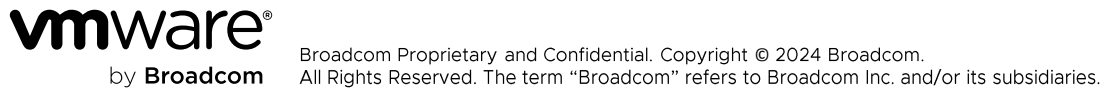

#### Step by Step

#### Step 4 Continued

Continue to Populate the Net New Deal Registration form (required fields denoted with\*)

#### Deal Type:

Dropdown selection with values of New Customer, New Product, Migration, Expansion, and Renewal (Public Sector only)

#### Contract Number:

Provide the VMware contract number for Migration, Expansion, or Renewal deals (Public Sector only)

#### **Reseller Value Determination Questions:**

Existing Contracts/ELAs with the End Customer
VMware Certifications/Competencies
Service Capabilities (Multi-Select)
Number of Certified Resources
Business Justifications and Customer Use Cases

**Product Family:** Eligible subproduct family list can be found on the Broadcom Partner Portal via the Channel Price List

Distributor: Choose your preferred Distributor for the deal

#### **Click Continue**

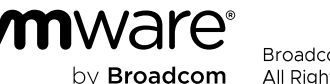

| Registration Details                                                                                    |                                                                                                    |
|----------------------------------------------------------------------------------------------------|----------------------------------------------------------------------------------------------------|
| Deal Type *                                                                                             | Expansion •                                                                                                 |
| Contract Number (VMware)                                                                                | 12345678                                                                                                    |
| Any Co-Term Contracts?                                                                                  | No                                                                                                    |
| If Yes, please list co-term contracts                                                                   | N/A                                                                                                    |
| If you have any existing contracts/ELAs with the End Customer, please list $^{\ast}$                    | ELA - 12345678                                                                                              |
|                                                                                                    |                                                                                                    |
| Please provide all achieved VMware Certifications/Competencies *                                        | Solution Competency 1, Solution Competency 2, Master<br>Services Competency 1, Master Services Competency 2 |
| Select all service capabilities that your company has *                                                 | Deployment •                                                                                                |
| Number of certified resources in country with applicable language<br>capabilities *                     | 4                                                                                                    |
| Expected Close Date *                                                                                   | 01 Nov 2024                                                                                                 |
| Customer Budget (if known)                                                                              | 30,000                                                                                                    |
| Product Family *                                                                                        | VCF •                                                                                                    |
| Total License Quantity                                                                                  | 500                                                                                                    |
| Term Length *                                                                                           |                                                                                                    |
| Distributor *                                                                                           | <b>T</b>                                                                                                    |
| Describe business justifications/customer use cases that will assist the approver, including timeline * | Business justification, customer use cases, and timeline.                                                   |
| Continue                                                                                                |                                                                                                    |

# Submitting a Net New Deal Registration Step by Step

#### Step 5

Before submitting the Deal Registration, this summary page provides a final opportunity to review the submitted data for accuracy.

For additional information on the offer, please consult the program Terms & Conditions.

If everything appears accurate, you may proceed by selecting the **'Submit Deal Registration**' button.

| Deal Registration Request     |                                                                                                    |                                                                                                    |                             |
|-------------------------------|----------------------------------------------------------------------------------------------------|----------------------------------------------------------------------------------------------------|-----------------------------|
| Currency:<br>Expiration Date: | USD                                                                                                    |                                                                                                    |                             |
| Deal Value                    | Offer                                                                                                    |                                                                                                    | Discounted Price (per unit) |
| \$30,000.00                   | Please refer to program Terms & Conditions                                                                                                    |                                                                                                    | \$30,000.00                 |
| Submit Deal Registration      | End Customer Information<br>Load Previous End Customer Company<br>End Customer Name<br>Address Line 1<br>Address Line 2<br>City<br>State/Province<br>Country | Type to search       Clear         Test1234567       abc road         Testadd       SAINT LOUIS         MO       United States |                             |

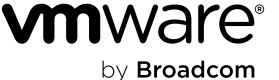

### Submitting a Net New Deal Registration Step by Step

#### Step 6

This page is your confirmation that the Deal Registration has been successfully submitted.

Similar to the previous page you will be able to see a summary of the Deal Registration as well as:

- Deal Request Number
- Expiration Date (blank until deal is approved)
- Status

The 'Deal Request Number' is the reference associated with the submission.

You will be able to search by this number to get an update on the status via the Broadcom Track Deals tool.

| Currency:                   | USD                                 |                                                                                                    |            |                                                                           |         |  |                      |
|-----------------------------|-------------------------------------|----------------------------------------------------------------------------------------------------|------------|---------------------------------------------------------------------------|---------|--|----------------------|
| Expiration Date:<br>Status: | Pending Approval                    |                                                                                                    |            |                                                                           |         |  |                      |
| Deal Value                  | Offe                                | er                                                                                                    |            |                                                                           |         |  | Discounted Price (pe |
| \$30,000.00                 | Ple                                 | ease refer to program Terms & (                                                                                                    | Conditions |                                                                           |         |  | \$30,                |
|                             |                                     |                                                                                                    |            |                                                                           |         |  |                      |
|                             | End                                 | d Customor Information                                                                                                    |            |                                                                           |         |  |                      |
|                             | End                                 | d Customer Information<br>oad Previous End Customer Cor                                                                                   | mpany      | Type to search                                                            | • Clear |  |                      |
|                             | End<br>La<br>En                     | d Customer Information<br>oad Previous End Customer Col<br>ind Customer Name                                                              | mpany      | Type to search<br>Test1234567                                             | ▼ Clear |  |                      |
|                             | End<br>La<br>Ei                     | d Customer Information<br>oad Previous End Customer Cor<br>ind Customer Name<br>Address Line 1                                            | mpany      | Type to search<br>Test1234567<br>abc road                                 | Clear   |  |                      |
|                             | End<br>La<br>Ei<br>A                | d Customer Information<br>oad Previous End Customer Cor<br>ind Customer Name<br>Address Line 1<br>Address Line 2                          | mpany      | Type to search<br>Test1234567<br>abc road<br>Testadd                      | v Clear |  |                      |
|                             | End<br>La<br>En<br>A<br>A<br>C      | d Customer Information<br>oad Previous End Customer Cor<br>ind Customer Name<br>Address Line 1<br>Address Line 2                          | mpany      | Type to search<br>Test1234567<br>abc road<br>Testadd<br>SAINT LOUIS       | ▼ Clear |  |                      |
|                             | End<br>La<br>Ei<br>A<br>A<br>C<br>S | d Customer Information<br>oad Previous End Customer Cor<br>ind Customer Name<br>Address Line 1<br>Address Line 2<br>itty<br>tate/Province | mpany      | Type to search<br>Test1234567<br>abc road<br>Testadd<br>SAINT LOUIS<br>MO | Clear   |  |                      |

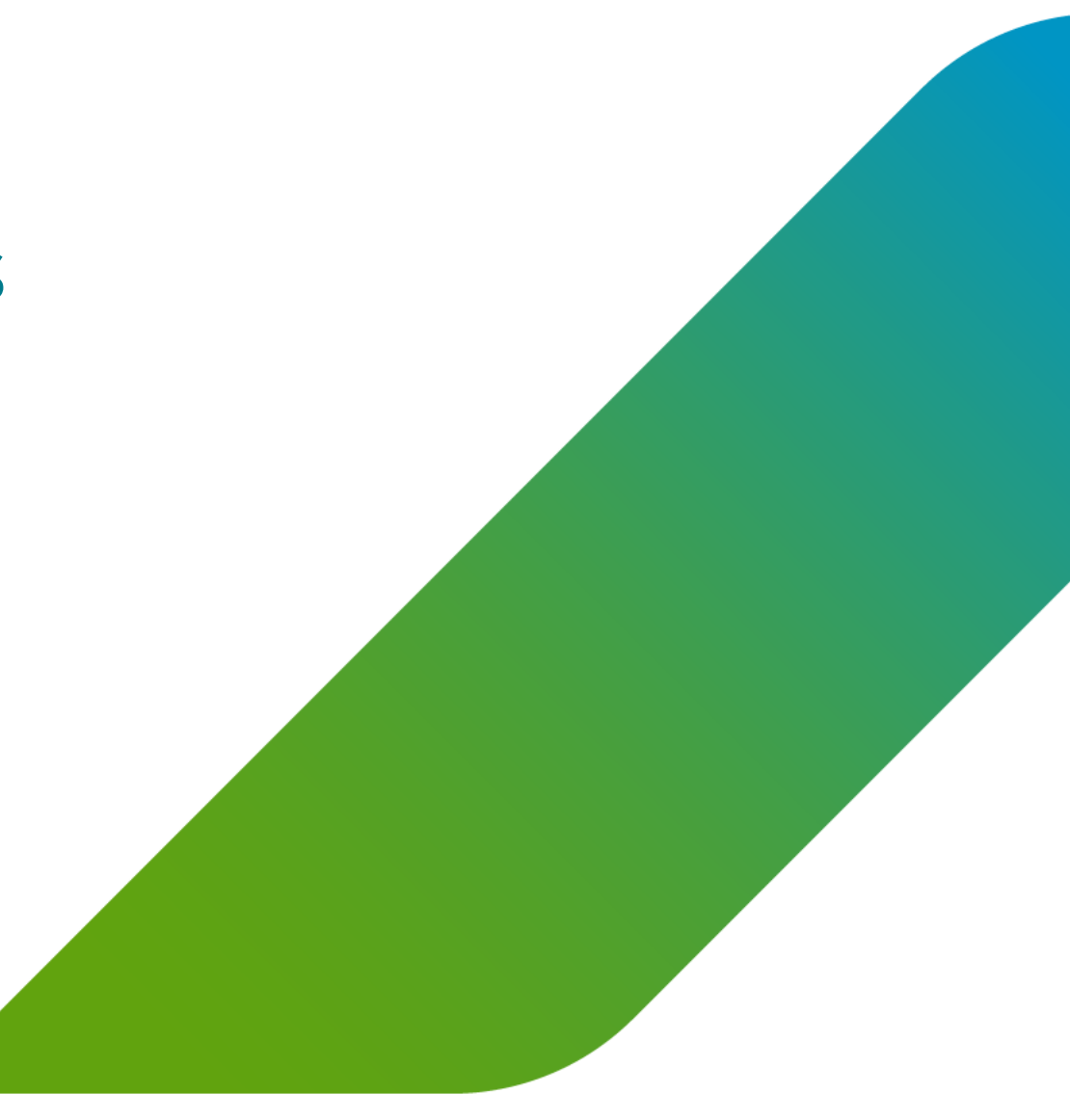

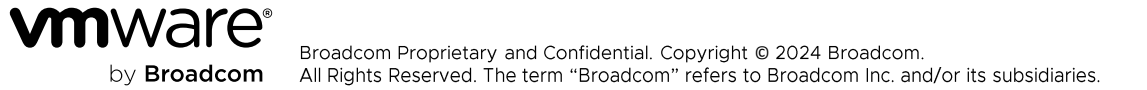

Step by Step

#### Step 1

Click on **Broadcom Track Deals** in the Deal Registration tile.

| 🕭 BRC           | ADCOM                                               |   |
|-----------------|-----------------------------------------------------|---|
| Welcome, E      | Broadcom Partner!                                   |   |
| Deal Registrati | ion                                                 |   |
|                 | Broadcom Deal Registration                          |   |
|                 | Broadcom Deal Registration Dashboard<br>30-Jun-2025 |   |
|                 | Broadcom Track Deals                                | ) |
|                 |                                                     |   |

#### Step 2

#### The tracker will allow you search Deal Registrations by:

Search - You may search by the Deal Request Number that was generated after deal submission

#### End Customer - You may search by the End Customer Name

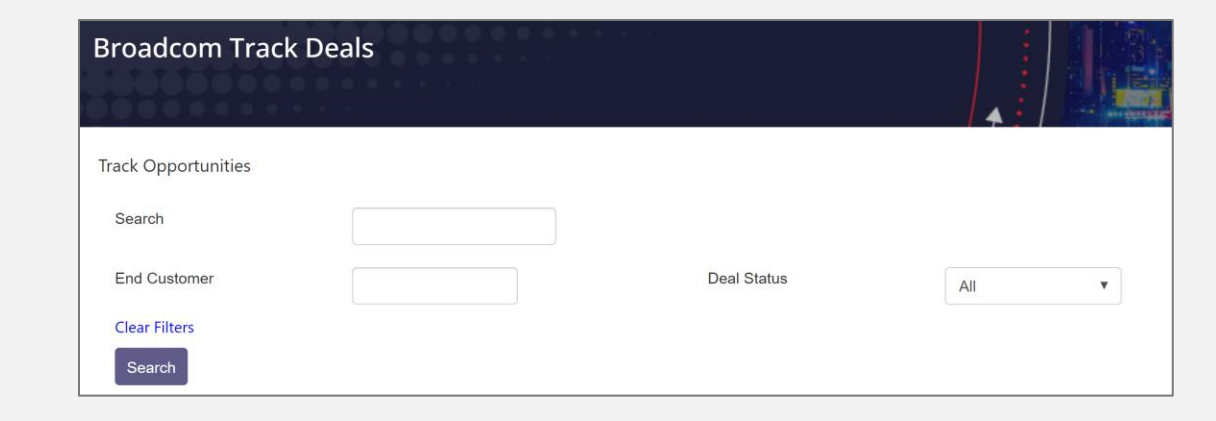

by Broadcom Broadcom Proprietary and Confidential. Copyright © 2024 Broadcom. All Rights Reserved. The term "Broadcom" refers to Broadcom Inc. and/or its subsidiaries.

Step by Step

| Searching by                     | v Deal Numbe                      | er                       |                        |   | Details |                                                                                   |
|----------------------------------|-----------------------------------|--------------------------|------------------------|---|---------|-----------------------------------------------------------------------------------|
| When searchir<br>the specific de | ng by Deal Nur<br>al associated v | mber, you<br>vith that r | 'll retrieve<br>umber. |   |         | VMware Ne<br>Created By<br>Created On<br>Required fin<br>End Custon<br>End Custon |
| Track Opportunities              |                                   |                          |                        |   |         | End Custor                                                                        |
| Search 1L8XT0                    | O4TK                              |                          |                        |   |         | Partner Info                                                                      |
| End Customer                     |                                   | Deal Status              |                        |   |         |                                                                                   |
| Clear Silter                     |                                   |                          | All                    |   |         | Are you the                                                                       |
|                                  |                                   |                          |                        |   |         | Primary Sal                                                                       |
| Search                           |                                   |                          |                        |   |         | Registratio                                                                       |
| Deel Number End Customer Nam     | o Dool Voluo Statuo               | Last Status Data         | Created By             |   |         | Expected C                                                                        |
|                                  |                                   |                          | Created By             |   |         | Customer E                                                                        |
| 1L8XT0O4TK est1234567            | \$30,000.00 Pending Approva       | al 06 May 2024           |                        | _ |         | Product Far                                                                       |
|                                  |                                   |                          | × <u>∎</u> →           |   |         | Total Licens                                                                      |
| Clicking on the                  | ·Deal Numbe                       | r' link will             | take vou               |   |         | Distributor                                                                       |
| to the Detailer                  |                                   |                          |                        |   |         | Please desc<br>justification                                                      |
| to the Details                   | bage where yo                     |                          | v, cancel,             |   |         | Justification                                                                     |
| clone, print or                  | add notes.                        |                          |                        |   |         |                                                                                   |

| Created by                                                                          |               |
|-------------------------------------------------------------------------------------|---------------|
| Created On                                                                          | 06 May 2024   |
| Paguirad fields are deposed with *                                                  |               |
| End Customer Contact Information                                                    |               |
| End Customer Contact Name *                                                         | Test          |
| End Customer Contact Email *                                                        | Test@test.com |
| End Customer Contact Title                                                          | Test          |
| Partner Information                                                                 |               |
| Are you the primary sales contact? *                                                | Yes ~         |
| Primary Sales Contact Email *                                                       |               |
| Registration Details                                                                |               |
| Expected Close Date *                                                               | 16 May 2024   |
| Customer Budget (if known)                                                          | -             |
| Product Family *                                                                    | VELOCLOUD     |
| Total License Quantity                                                              | 1000          |
| Distributor *                                                                       | Disti A       |
| Please describe the activity or provide further justification for deal registration | -             |

Cancel Deal Registration Clone Deal Registration Print Copy to Clipboard

Step by Step

#### Searching by End Customer

Searching by End Customer will retrieve all deals associated with that End Customer.

Clicking on the 'Deal Number' link will take you to the Details page where you can view, cancel, clone, print or add notes.

| ack Opportunities | ;                 |             |                  |                  |            |     |
|-------------------|-------------------|-------------|------------------|------------------|------------|-----|
| Search            |                   |             |                  |                  |            |     |
| End Customer      | Test1234567 ×     |             | Deal St          | atus             | All        | ¥   |
| Clear Filters     |                   |             |                  |                  |            |     |
| Deal Number       | End Customer Name | Deal Value  | Status           | Last Status Date | Created By |     |
| 1L8XT0O4TK        | Test1234567       | \$30,000.00 | Pending Approval | 06 May 2024      |            |     |
| A55IW1XTKD        | Test1234567       | \$30,000.00 | Pending Approval | 03 May 2024      |            |     |
|                   |                   |             |                  |                  |            | ×∎→ |

#### Details - Approved

| Description:                   |                        | BSYXXLIW8X              |                         |  |
|--------------------------------|------------------------|-------------------------|-------------------------|--|
| urrency:                       |                        | USD                     |                         |  |
| acceptance Deadline:<br>tatus: |                        | 01 Aug 2024<br>Approved |                         |  |
| Deal Value                     |                        | Offer                   |                         |  |
| \$5,000.00                     |                        | 0.00% off List Price    |                         |  |
|                                | End Customer Info      | prmation                | Test1234567             |  |
|                                | End Customer Nar       | ne                      | lest1234567<br>abc road |  |
|                                | Address Line 1         |                         | Testadd                 |  |
|                                |                        |                         | SAINT LOUIS             |  |
|                                | City                   |                         |                         |  |
|                                | City<br>State/Province |                         | МО                      |  |

You may also download Deal Registration details by selecting the Excel Icon

|   | А           | В                 | С           | D                | E                | F          |  |
|---|-------------|-------------------|-------------|------------------|------------------|------------|--|
| 1 | Deal Number | End Customer Name | Deal Value  | Status           | Last Status Date | Created By |  |
| 2 | A55IW1XTKD  | Test1234567       | \$30,000.00 | Pending Approval | 45415            |            |  |
| 3 |             |                   |             |                  |                  |            |  |

### by Broadcom

# **Resources and Support**

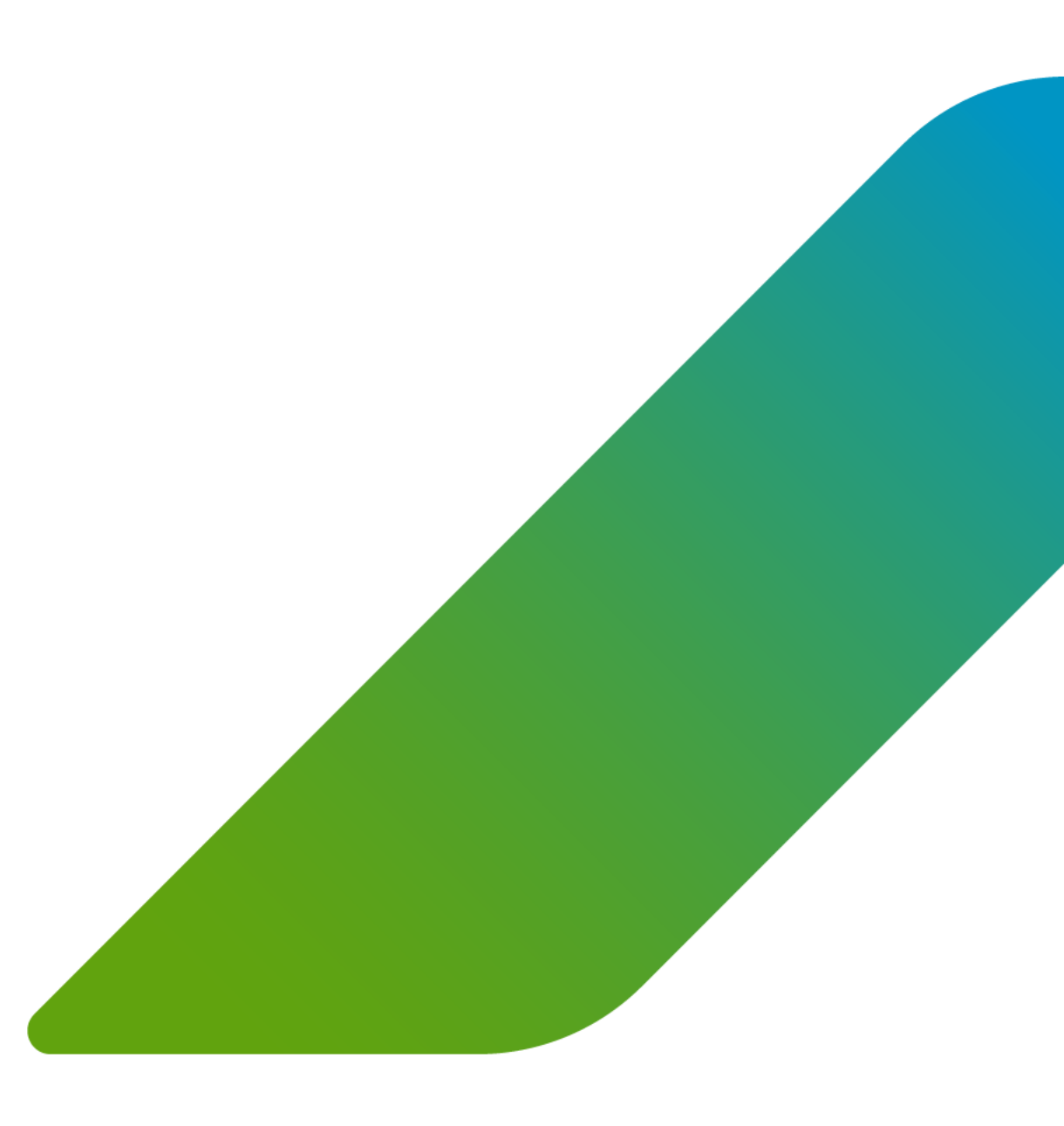

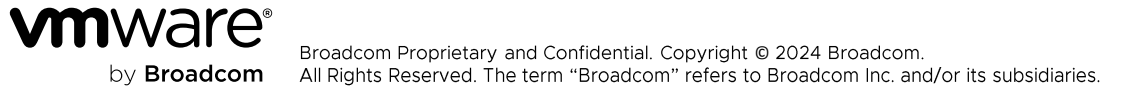

### **Resources and Support**

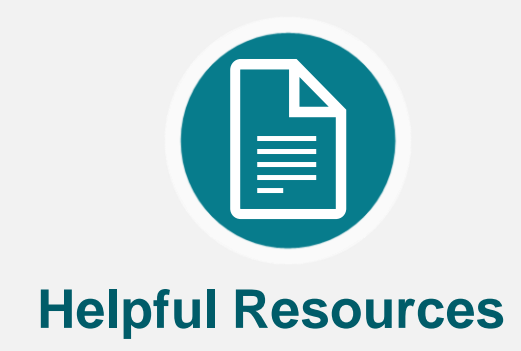

- Broadcom Partner Portal ٠ https://partnerportal.Broadcom.com/en. html
- **Deal Registration Guide** ٠
- Deal Registration FAQ ٠
- Deal Registration Program Terms and • Conditions
- Broadcom Okta User Registration Guide ٠

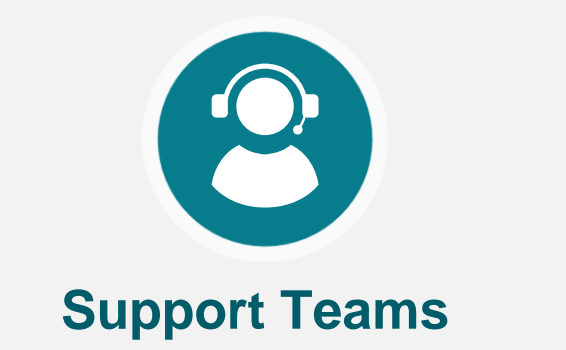

- Broadcom Partner Helpdesk partner.helpdesk@Broadcom.com
  - 1.866.374.0946 •

by **Broadcom**